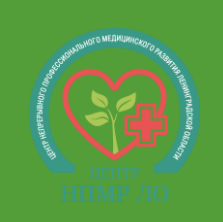

## Порядок подачи документов через Единый портал государственных услуг (Госуслуги) в 2024 году

| <b>1. Начальная страница</b><br><u>https://www.gosuslugi.ru/10171/1/form</u> | <ul> <li>8. Выбор образовательной организации (конкретный филиал на этом этапе выбрать невозможно!)</li> <li>выбрать регион – Ленинградская область</li> <li>выбрать образовательную организацию – набрать «Центр» и выбрать Государственное бюджетное профессиональное образовательное учреждение "Центр непрерывного профессионального медицинского развития Ленинградской области" г. Сертолово</li> </ul> |
|------------------------------------------------------------------------------|----------------------------------------------------------------------------------------------------|
| <b>2. Регион</b> – выбрать <b>другой</b>                                     | 9. Выбор специальности                                                                                                    |
|                                                                              | — применить фильтр – <mark>платный</mark> или <mark>бюджетный</mark> — выбрать специальность                                                                                                    |
| 3. Выбор документа об имеющемся<br>образовании                               | 10. Подтверждение (редактирование) данных:         – образовательная организация и специальность обучения       – персональные данные заявителя         – контактный телефон       – электронная почта       – адрес регистрации                                                                                                    |
| 4. Имеется ли уже среднее                                                    | 11. Документ об имеющемся образовании                                                                                                    |
| профессиональное образование?                                                | <ul> <li>реквизиты аттестата – загрузить скан аттестата (включая приложение) одним pdf-файлом</li> </ul>                                                                                                    |
| 5. Льготная категория                                                        | <b>12. Личное фото</b> – загрузить фото                                                                                                    |
| 6. Индивидуальные достижения                                                 | <ul> <li>13. Загрузка медицинской справки</li> <li>выбрать – да – загрузить одним pdf-файлом все требуемые медицинские документы</li> </ul>                                                                                                    |
| 7. Перечень необходимых документов                                           | 14. Отправка заявления                                                                                                    |
| BAЖHO!                                                                       |                                                                                                    |

После подачи заявления необходимо обязательно направить электронное письмо в приемную комиссию на адрес <u>pk-spb@med-lo.ru</u>. В письме указать: ФИО заявителя (полностью); реквизиты (номер и дата) заявления; конкретный филиал, в который планируется поступление; уровень имеющегося образования по аттестату – 9 или 11 классов. Только после этого заявление, поданное через ЕПГУ, будет обработано приемной комиссией корректным образом и будет выслано приглашение для личной подачи документов и прохождения тестирования